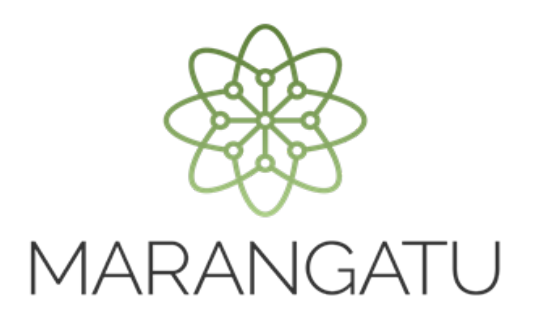

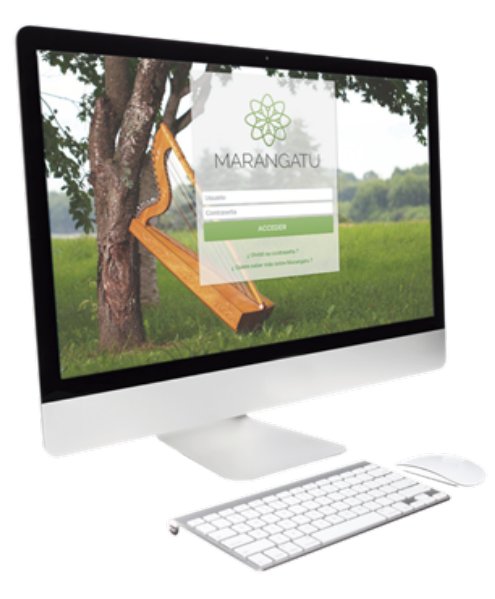

#### Inscripción en el Registro

#### del Exportador

A través del Sistema Marangatú

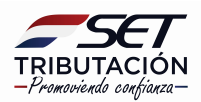

Paso 1: Ingrese al Sistema Marangatú con su Usuario y Clave de Acceso.

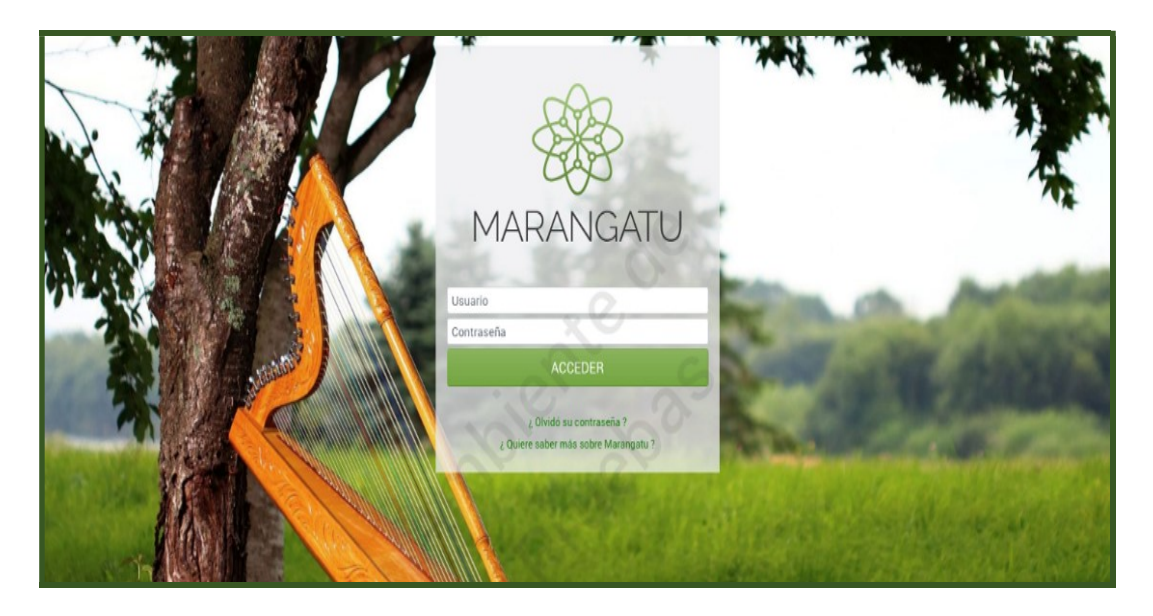

**Paso 2: En el menú principal seleccione el módulo** Solicitudes/ Inscripción en el Registro de Exportadores.

|   | · · · · · · · · · · · · · · · · · · ·   |                        |                |                                                                                                    |         |   |                                                                                                    |
|---|-----------------------------------------|------------------------|----------------|----------------------------------------------------------------------------------------------------|---------|---|----------------------------------------------------------------------------------------------------|
|   | K MARANGATU                             |                        |                |                                                                                                    |         |   |                                                                                                    |
| ſ | Búsqueda opción de menŭ                 |                        | -              | 100                                                                                                    |         |   |                                                                                                    |
| l | # / SOLICITUDES                         | ESPINOLA TORALES SI    | VANA MARIA     | ده میروند <del>د مر</del> سمی<br>زورگانی میرکانی<br>مراجع                                                                                                    |         | * | DECRETC<br>Normas Lega                                                                                                    |
| П | SOLICITAR FACILIDAD DE PAGO             | and man                | 15-24 mg       | with the                                                                                                    | the sea | * | RESOLUC                                                                                                    |
| П | SOLICITAR CERTIFICADO CUMPLIMIENTO      | Carlo and and a second |                | and the second second s | 2 3     |   | Normas Legi                                                                                                    |
| П |                                         | all'                   | and the second |                                                                                                    | 100     | * | RESOLUC                                                                                                    |
| П | INSCRIPCION REGIMENES ESPECIALES        |                        |                |                                                                                                    |         |   | Normas Eeg                                                                                                    |
|   | SUSPENSION ANTICIPOS                    | ÚLTIMAS DECLARACIONES  |                |                                                                                                    |         | * | RESOLUC                                                                                                    |
| ľ | SOLICITAR CANCELACION DE RUC            | Formulario 120         | ۲              | Formulario 120                                                                                                    | ۲       |   | RESOLUC                                                                                                    |
|   | INSCRIPCIÓN EN EL REGISTRO DE           | 12038132478            | 04/2020        | 12037683941                                                                                                    | 03/2020 |   | Normas Leg                                                                                                    |
|   | EXPURIADURES                            | Formulario 120         | ۲              | Formulario 120                                                                                                    |         |   |                                                                                                    |
|   | SOLICITUD DE CONSTANCIA DE NO RETENCIÓN | 12037333423            | 02/2020        | 12036615357                                                                                                    | 01/2020 | - | -                                                                                                    |
|   | SOLICITUD DE PRESCRIPCION DE DEUDA      |                        |                |                                                                                                    |         | _ | and the second second se |

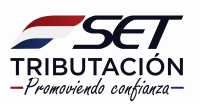

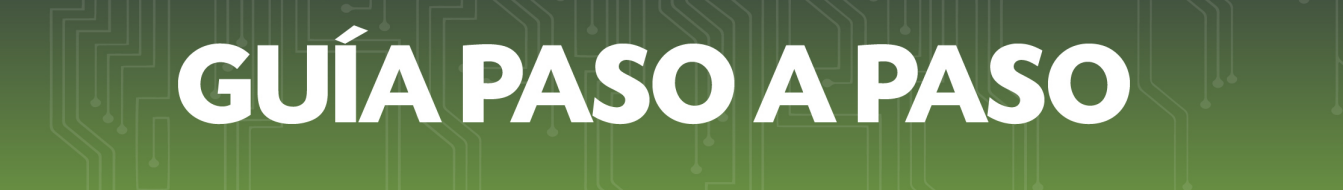

**Paso 3:** A continuación, debe seleccionar el *Tipo de Solicitud* (Inicial) y a continuación debe hacer clic en *Continuar* para seguir el proceso.

|      | ov.pycsecsoncitamiscriper | oncaportador.docyp=rrrozirrroo_ | Zhoobbene haljouqrezmeed                  |                       | (2) mar. 12 may. 11 |
|------|---------------------------|---------------------------------|-------------------------------------------|-----------------------|---------------------|
|      |                           | SOLICITUD DE IN                 | ISCRIPCIÓN EN EL REGI                     | ISTRO DE EXPORTADORES |                     |
|      |                           | RUC<br>320<br>Tipo              | CACIÓN DEL CONTR<br>18133<br>de Solicitud | RIBUYENTE             |                     |
| her, | T                         |                                 |                                           |                       | 1                   |

|          | n pyr eaen a constant maen perion carpon taraon a on y p = 1 11 | один тординаа алан ал урад на насао ну уурласное дин <u>о</u> д - инан кин салан син оудежала инан издаараа<br>о нее, 12 mg/. 11 |
|----------|-----------------------------------------------------------------|----------------------------------------------------------------------------------------------------|
|          | SOLICITU                                                        | UD DE INSCRIPCIÓN EN EL REGISTRO DE EXPORTADORES                                                                                 |
|          |                                                                 | CACIÓN DEL CONTRIBUYENTE<br>RUC<br>Sessasso<br>Tipo de Solicitud<br>INNERL<br>Continuar Solicitud                                |
| <b>1</b> |                                                                 | -                                                                                                    |

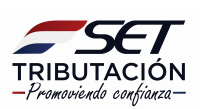

**Paso 4:** Seguidamente, se desplegará el formulario de Solicitud de Inscripción en el Registro de Exportadores.

**Importante:** Si al intentar avanzar la solicitud de Inscripción le aparece esta leyenda "El contribuyente debe estar registrado como exportador", deberá primeramente actualizar dicha información en los datos del RUC, con su clave de acceso.

Si usted no se encuentra al día con sus obligaciones tributarias, el sistema le solicitará que ingrese el número de documento y número de control de su certificado de cumplimiento tributario en controversia vigente, en caso de que no lo tenga, debe tramitarlo en las oficinas de la SET.

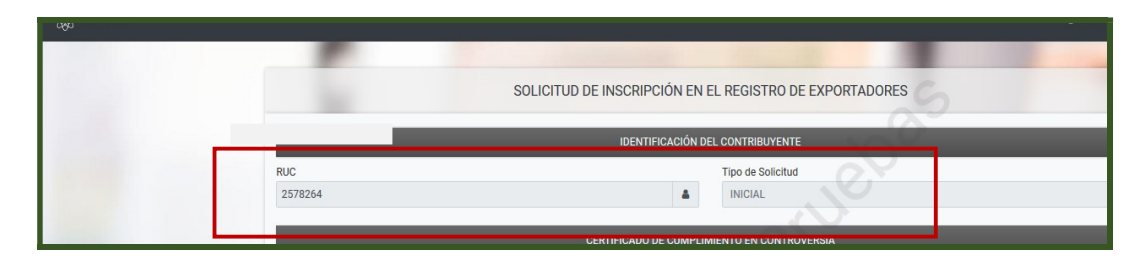

**Paso 5:** Luego, debe tildar si esta registrado como exportador en la Dirección Nacional de Aduanas (DNA) o si es proveedor del Entidad Binacional Yacyreta (EBY); deberá ingresar además su número de registro de la DNA y la fecha de inscripción y/o su número de registro como proveedor de la EBY y su fecha de inscripción.

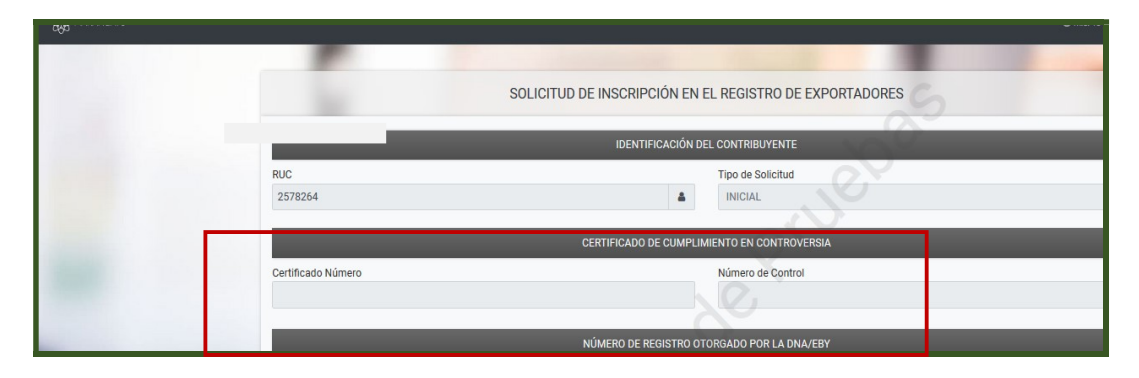

**Recuerde:** El número de registro de exportador de la Dirección Nacional de Aduanas (DNA) es emitido por la Ventanilla Única de Exportación-VUE.

La fecha de registro que solicita el formulario para la inscripción del Registro del Exportador en la SET es la fecha de la primera inscripción en el Registro de la DNA, no la fecha de renovación del mismo.

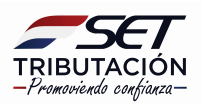

**Paso 6:** A continuación, se debe ingresar la nómina de los cinco principales clientes. El sistema le habilitará para ingresar los siguientes campos:

- <u>Tipo de Identificación</u>: RUC/OTROS; El tipo de identificación OTROS deben utilizar los contribuyentes registrados como exportadores en la DNA para cargar datos relacionados a sus clientes del exterior.
- <u>Identificación/País</u>: Campo para ingresar número del RUC o el país de origen del cliente del exterior.
- Nombre o Razón Social: Campo para registrar la denominación del cliente.
- <u>Monto Facturado</u>: Debe ingresar el monto facturado al cliente en el año anterior.

Con la opción Añadir Cliente, podrá continuar ingresando los datos de los clientes hasta llegar a los cinco registros.

| Registro Nú            | úmero                 | Fecha de Inscripción            |                    |  |  |
|------------------------|-----------------------|---------------------------------|--------------------|--|--|
| EBY                    |                       | Elegir Fecha                    |                    |  |  |
|                        | NÓMINA DE LOS CINCO   | PRINCIPALES CLIENTES SEGÚN VENT | AS DEL AÑO ANTERIO |  |  |
| Tipo de Identificación | Identificación / País | Nombre o Razón Social           | 6                  |  |  |

**Paso 7:** En cuanto a la carga de los cinco principales proveedores, el sistema le habilitará para ingresar los siguientes campos:

- <u>Tipo de Identificación</u>: RUC y/o OTROS; El tipo de identificación "Otros" se utiliza para cargar datos del proveedor extranjero.
- <u>Identificación/País</u>: Campo para ingresar número del RUC del proveedor nacional o el país de origen del proveedor del exterior.
- Nombre o Razón Social: Campo para registrar la denominación del Proveedor.
- <u>Monto Facturado</u>: Debe ingresar el monto de la compra del año anterior.
- <u>Tipo de Adquisición</u>: Bien o Servicio

Con el botón Añadir Proveedor, podrá continuar ingresando los datos de los proveedores hasta llegar a los cinco registros.

| NÓMINA DE LOS CINCO PRINCIPALES PROVEEDORES SEGÚN COMPRAS DEL AÑO |
|-------------------------------------------------------------------|
| LIDO GO IGODTITIODOIOD / POIO NIOPOPO                             |

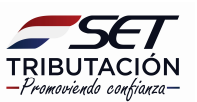

**Paso 8:** Seguidamente, se debe ingresar la nómina de las entidades bancarias, financieras o cooperativas con las que opera como cliente.

Con el botón Añadir Banco, Cooperativa o Financiera, podrá ir incorporando entidades.

|           |                                                 | 0                               |
|-----------|-------------------------------------------------|---------------------------------|
| NÓMINA DI | E BANCOS, FINANCIERAS Y COOPERATIVAS NACIONALES | CON LOS CUALES REALIZA OPERACIO |
| RUC       | Nombre o Razón Social                           | 6                               |
|           |                                                 |                                 |

**Paso 9:** Para cargar los principales productos exportados o servicios proveídos, el sistema habilitará los siguientes campos:

- <u>Tipo:</u> Producto o Servicio
- Descripción: El producto exportado o servicio proveído a la EBY.
- <u>Partida Arancelaria:</u> Se deberá cargar la posición arancelaria del producto en el siguiente formato 9999.99, cuando el tipo seleccionado es "Servicio" el sistema no habilita este campo.
- <u>Último Año</u>: Año anterior en que se realizó el servicio o la exportación del producto.

Con el botón Añadir Producto o Servicio, podrá continuar incorporando los productos o servicios proveídos.

|      |               |                                    | + Añadi                      |
|------|---------------|------------------------------------|------------------------------|
|      | DESCRIPCIÓN D | E PRINCIPALES PRODUCTOS EXPORTADOS | S / SERVICIOS PROVEÍDOS A LA |
| Tipo | Descripción   | x O                                | Partida Arancelaria          |
|      | •             |                                    | C                            |

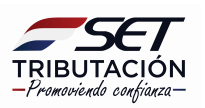

**Paso 10:** Por último, se debe cargar la nómina de bancos y financieras del exterior de las que reciben divisas.

Con el botón Añadir Banco o Financiera, podrá ir incorporando dichas entidades. Una vez ingresado todos los datos hacer clic en Presentar.

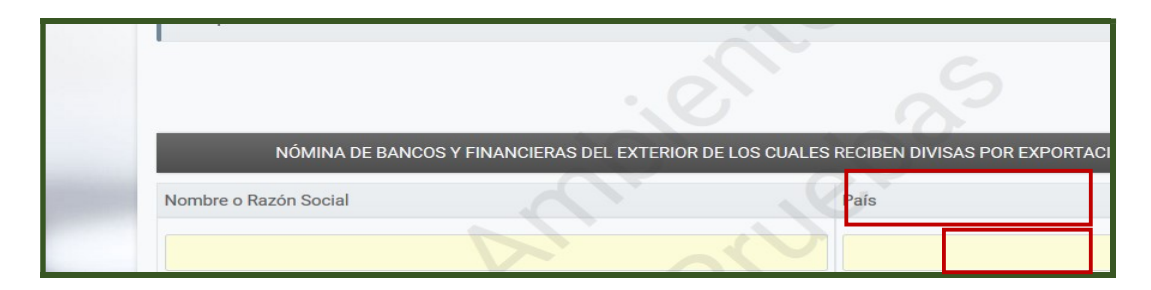

**Importante:** Los ítems anteriores no serán obligatorios para los contribuyentes que inicien actividades por las cuales deban inscribirse en el presente registro, con excepción del número de Registro en la DNA o EBY.

**Paso 11:** El sistema le traerá el formulario con todos los datos que han sido cargados, para su verificación. Una vez verificado el formulario hacer clic en Procesar Solicitud, en caso de que requiera editar la información ingresada hacer clic en Volver.

| SOLICITUD DE INSCRIPCIÓN EN EL REGISTRO DE EXPORTADORES |
|---------------------------------------------------------|
| VISTA PREVIA                                            |
| Vista Preliminar del Documento.                         |

| SET<br>TRIBUTACION<br>FORM.62            | SUBSECRETARIA DE ESTAI<br>REGISTRO ÚNICO DE CONT<br>SOLICITUD DE I | O DE TRIBUTACION NUM<br>RIBUYENTES-RUC FECI<br>NSCRIPCIÓN EN EL REGI | IERO<br>HA 02/10/2020<br>ISTRO DE EXPORTADORES |
|------------------------------------------|--------------------------------------------------------------------|----------------------------------------------------------------------|------------------------------------------------|
|                                          |                                                                    | RENOVACIÓN                                                           |                                                |
| 1-IDENTIFICACIÓN E                       | EL CONTRIBUYENTE                                                   |                                                                      |                                                |
| Identificador RUC<br>Razón Social/Nombre | 1001713<br>y Apellido ACOSTA DUARTE                                | PEDRO                                                                | DV 5                                           |
| 2-CERTIFICADO DE                         | CUMPLIMIENTO TRIBUTARIO EN CONTR                                   | OVERSIA                                                              |                                                |
| Número de Certificado                    |                                                                    | Número de control:                                                   |                                                |
| 3- NÚMERO DE REGI                        | STRO OTORGADO POR LA DNA/EBY                                       |                                                                      | C                                              |
| DNA Registro N                           | ° 260 Fecha de Inscripc                                            | ón en Registro:                                                      | 28/05/2015                                     |
| 4- NÓMINA DE LOS                         | CINCO PRINCIPALES CLIENTES SEGÚN V                                 | ENTAS DEL AÑO ANTERIOR                                               | ~                                              |
| Tipo Identificación                      | Identificación / Pais                                              | Nombre o Razón Social                                                | Monto Facturado                                |
| OTROS                                    | ANDORRA                                                            | XX                                                                   | 100.000.000                                    |
| 5- NÓMINA DE LOS                         | CINCO PRINCIPALES PROVEEDORES SEC                                  | ÚN COMPRAS DEL AÑO ANTERIO                                           | R                                              |
| Tipo Identificación                      | Identificación / Pais Non                                          | bre o Razón Social M                                                 | onto Facturado Tipo de Adquisición             |
| 6- NÓMINA DE BANO                        | COS, FINANCIERAS Y COOPERATIVAS NA                                 | CIONALES CON LOS CUALES REA                                          | ALIZA OPERACIONES COMO CLIENTE.                |
| RUC                                      | Nombre o Razón Social                                              | 1V                                                                   |                                                |
| 7-DESCRIPCIÓN DE                         | PRINCIPALES PRODUCTOS EXPORTADO                                    | S/SERVICIOS PROVEÍDOS A LA EB                                        | Y                                              |
| Tino                                     | Deceringi                                                          | Part                                                                 | ida Aranaalaria Última año gu ornertó el bion  |

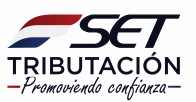

**Paso 12:** Al hacer clic en Procesar Solicitud, queda inscripto en el registro de exportadores y el sistema le habilitará el link para consultar e imprimir la Solicitud de Inscripción y la Constancia de Inscripción en el Registro de Exportadores.

| R MARANGATU                                      |                                                                                                    |   |
|--------------------------------------------------|----------------------------------------------------------------------------------------------------|---|
|                                                  | SOLICITUD DE INSCRIPCIÓN EN EL REGISTRO DE EXPORTADORES                                                                                                    |   |
|                                                  | DOOUMENTOO ALMAGENADOO                                                                                                    |   |
| K MARANGATU                                      |                                                                                                    | C |
|                                                  | SUBSECRETARIA DE ESTADO DE TRIBUTACION NUMERO 62800036486<br>REGISTRO ÚNICO DE CONTRIBUYENTES-RUC FECHA 02/10/2020<br>FORM.628-1 SOLICITUD DE INSCRIPCIÓN EN EL REGISTRO DE EXPORTADORES                                                                                                    |   |
|                                                  |                                                                                                    |   |
|                                                  | Identificador RUC 1001713 DV 5<br>Razón Social/Nombre y Apellido ACOSTA DUARTE PEDRO                                                                                                    |   |
|                                                  | 2-CERTIFICADO DE CUMPLIMIENTO TRIBUTARIO EN CONTROVERSIA                                                                                                    |   |
|                                                  | Numero de Certificado Numero de Certificado Numero de control: 3. wÚMERO NE DEFOISTRO OTORGADO POR LA DNA/EBY                                                                                                    |   |
|                                                  | DNA Registro Nº 260 Fecha de Inscripción en Registro: 28/05/2015                                                                                                    |   |
|                                                  | 4- NÓMINA DE LOS CINCO PRINCIPALES CLIENTES SEGÚN VENTAS DEL AÑO ANTERIOR                                                                                                    |   |
|                                                  | Tipo Memificación         Identificación / Pais         Nombre o Razón Social         Monto Facturado           OTROS         ANDORRA         XX         100.000.000                                                                                                    |   |
|                                                  | 5- NÓMINA DE LOS CINCO PRINCIPALES PROVEEDORES SEGÚN COMPRAS DEL AÑO ANTERIOR                                                                                                    |   |
|                                                  | I lipo loentinicación i toentinicación / País Nombre 0 nación oucuar execute autoria de cualera I lipo de nueven                                                                                                    |   |
| 🕥 Mas visitados 🥑 Primeros pasos 👽 Arvaivuu 🛞 Hu |                                                                                                    |   |
|                                                  |                                                                                                    |   |
|                                                  | Lote 3021113 , Cons.: 1                                                                                                    |   |
|                                                  | SUBSECRETARIA DE ESTADO DE TRIBUTACION NUMERO 63200036451<br>REGISTRO ÚNICO DE CONTRIBUYENTES-RUC FECHA 02/10/2020<br>FORM.632-1 CONSTANCIA DE INSCRIPCIÓN COMO EXPORTADOR                                                                                                    |   |
|                                                  | DATOS DEL SOLICITANTE                                                                                                    |   |
|                                                  | RUC 1001713 Razón Social ACOSTA DUARTE PEDRO<br>DV 5                                                                                                    |   |
|                                                  | El Contribuyente referido en el presente documento, se encuentra inscripto en la Subsecretaria de Estado de Tributación en el Registro de Exportadores,<br>previsto en la Resolución General Nº 13/2014. Para el procesamiento se ha verificado que el Solicitante haya cumplido con todos los requisitos exigidos para<br>el efecto. |   |

Dirección de Asistencia al Contribuyente y de Créditos Fiscales 11/2020

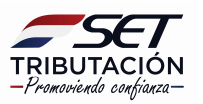